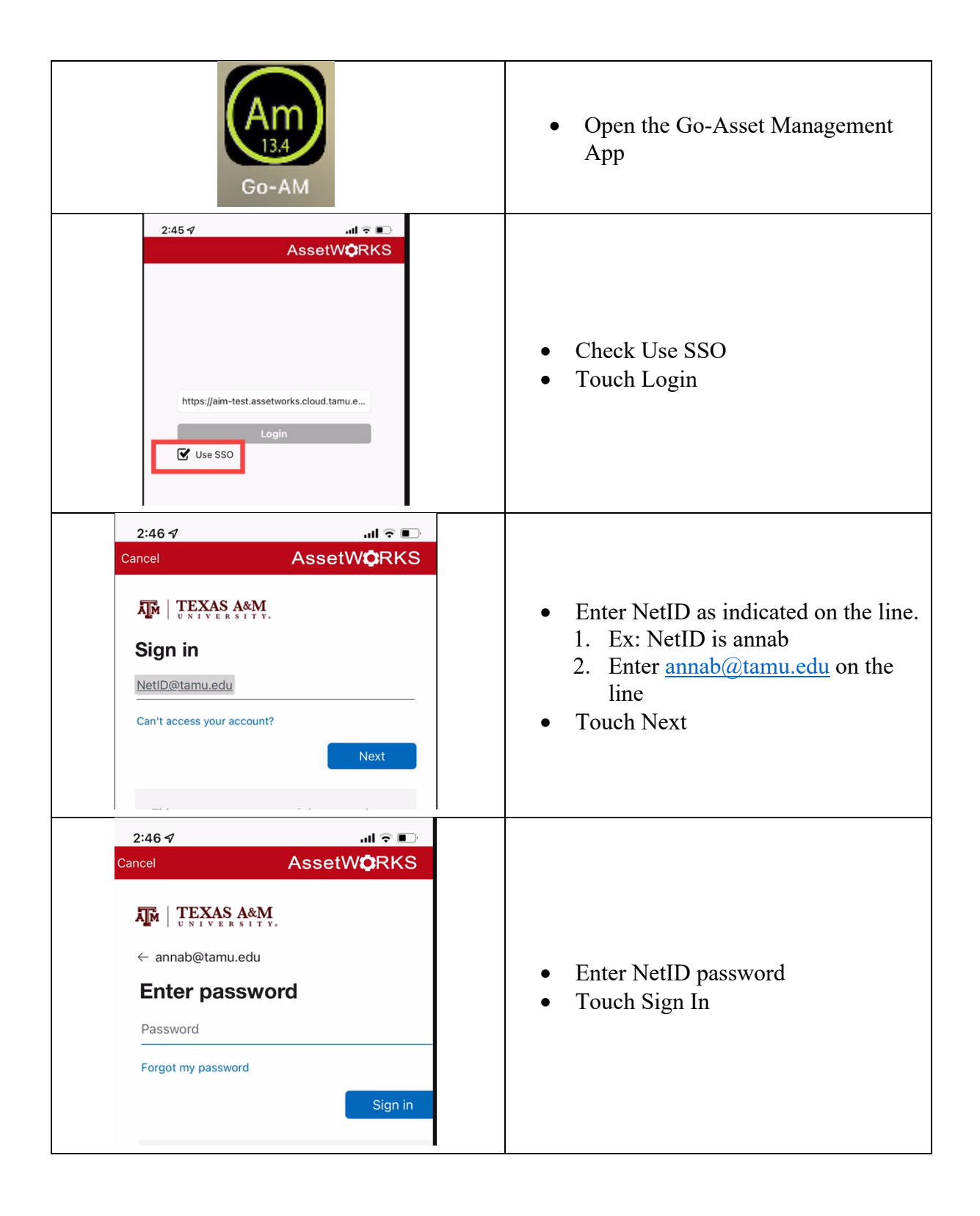

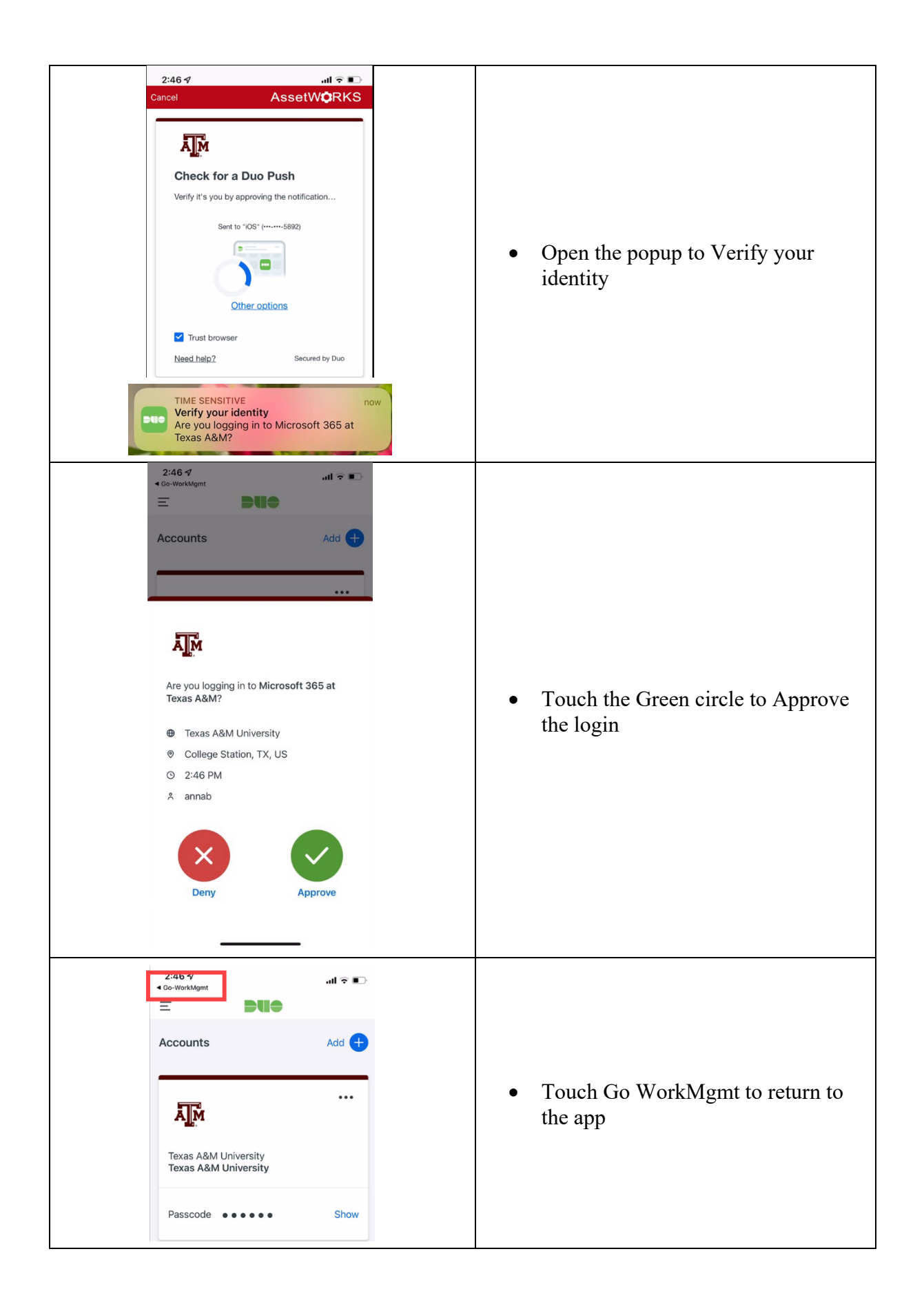

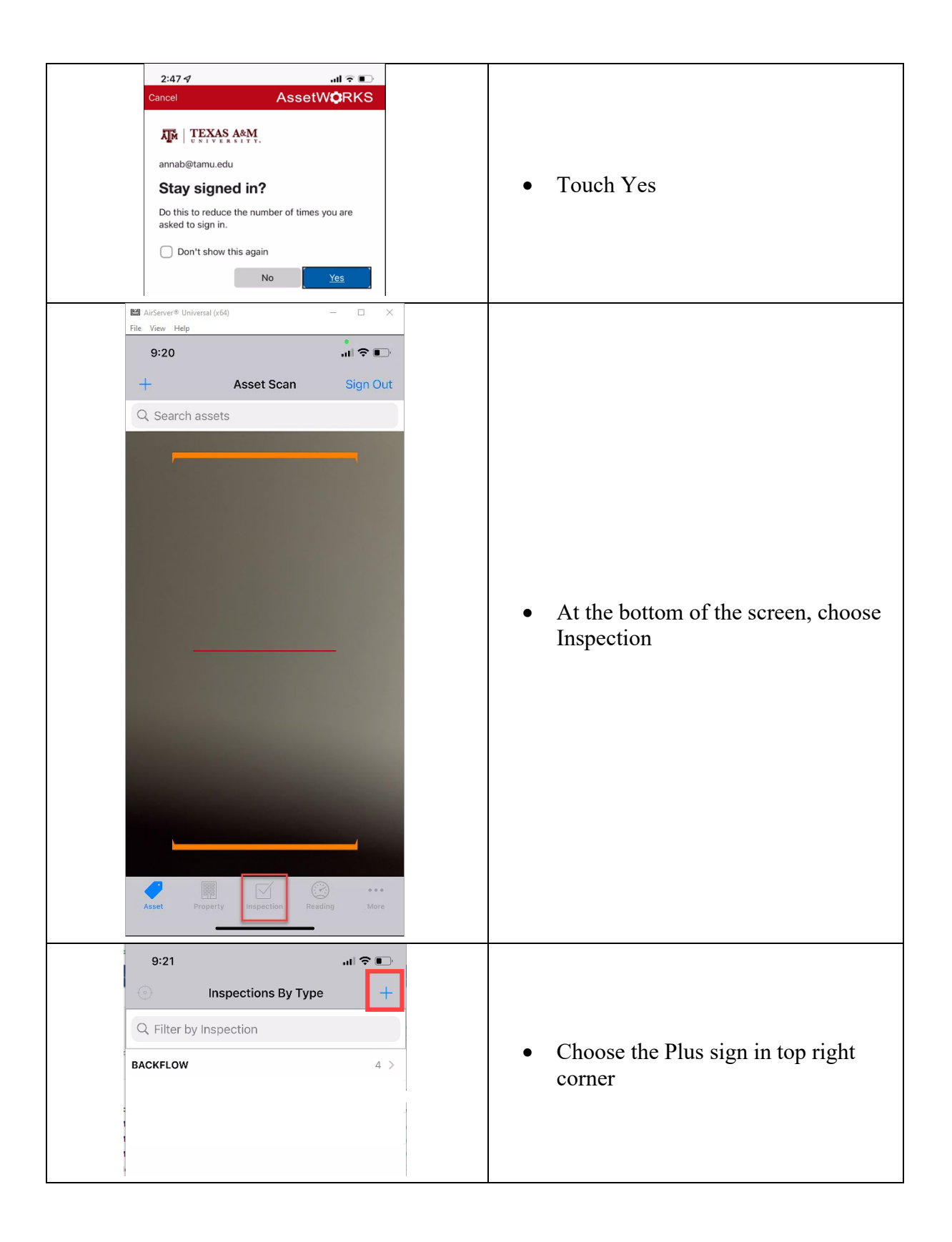

|   | 9:23 .11 🕈 💽                 |   |                           |
|---|------------------------------|---|---------------------------|
|   | Cancel Inspection Save       |   |                           |
|   | 592835                       |   |                           |
|   |                              |   |                           |
|   | Asset                        |   |                           |
|   | Location                     |   | • Touch > on the Type row |
|   |                              |   |                           |
|   | Туре                         |   |                           |
|   | Status >                     | _ |                           |
|   | Scheduled Start              |   |                           |
|   | Extra Description            |   |                           |
|   | 9:24 🗢 🗈                     |   |                           |
|   | Cancel Inspection Type Clear |   |                           |
|   | Q                            |   | Choose BACKFLOW           |
|   | BACKFLOW                     |   |                           |
|   |                              | _ |                           |
|   | 9:25 🗢 💽                     |   |                           |
|   | Cancel Inspection Save       |   |                           |
|   | 592835                       |   |                           |
|   |                              |   |                           |
|   | Asset                        |   |                           |
|   | Location                     |   |                           |
|   |                              |   |                           |
|   | Type<br>BACKFLOW             |   |                           |
|   | ,                            |   |                           |
|   | Status >                     |   | • Choose > for Asset      |
|   | Scheduled Start              |   |                           |
|   | Extra Description            |   |                           |
|   |                              |   |                           |
|   |                              |   |                           |
|   |                              |   |                           |
|   |                              |   |                           |
|   |                              |   |                           |
|   |                              |   |                           |
|   |                              |   |                           |
| 1 |                              | _ |                           |

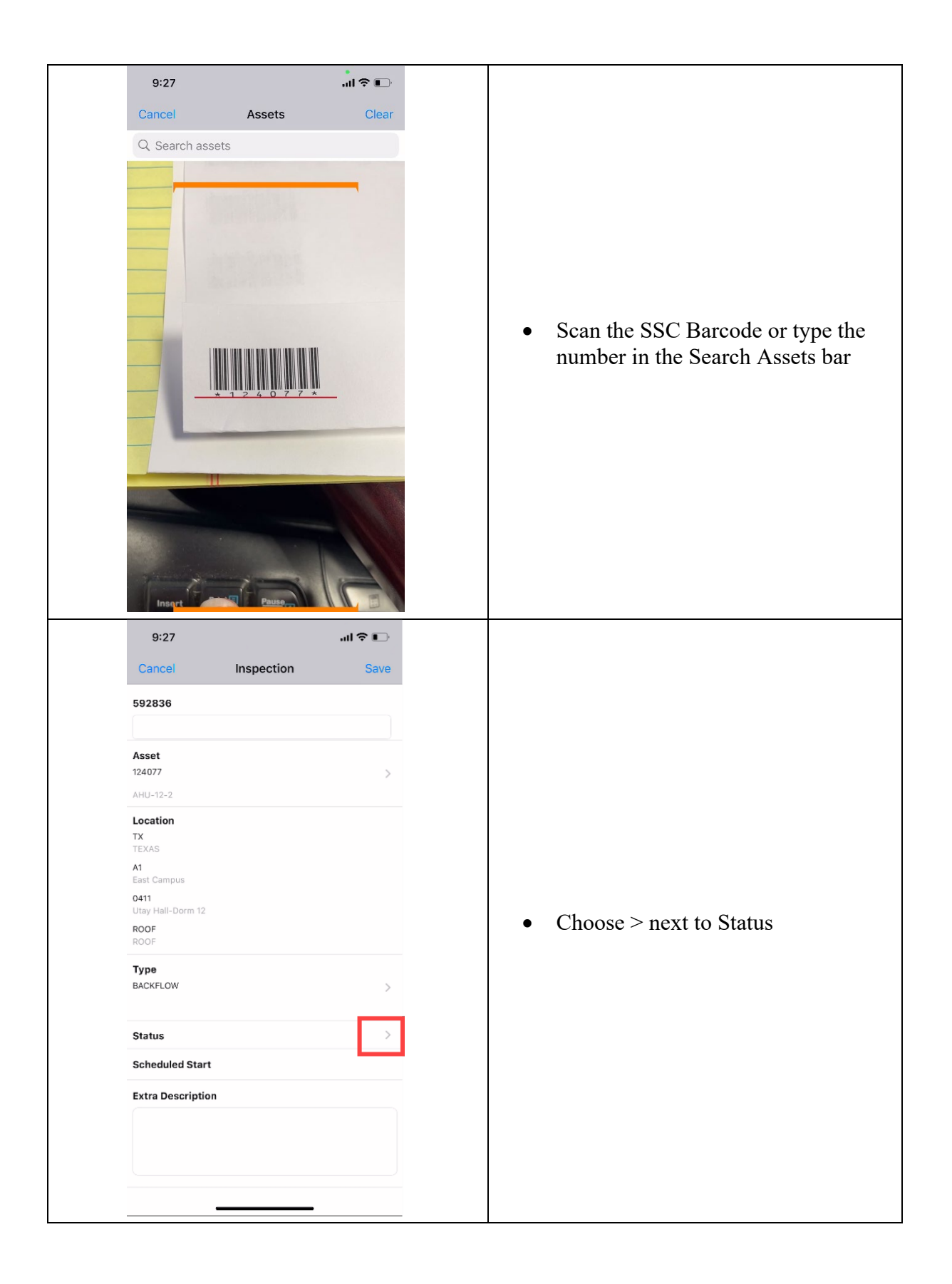

|  | 9:29                      |            | I 🕈 🕞  |   |               |
|--|---------------------------|------------|--------|---|---------------|
|  | Cancel                    | Status     | Clear  |   |               |
|  | Q                         |            |        |   |               |
|  | PENDING                   |            |        |   | Choose Open   |
|  | OPEN                      |            |        |   |               |
|  | COMPLETED                 |            | -      |   |               |
|  |                           |            |        |   |               |
|  | 9:30                      |            | II 🗢 🕞 |   |               |
|  | Cancel                    | Inspection | Save   |   |               |
|  | 592836                    |            |        | ſ |               |
|  |                           |            |        |   |               |
|  | Asset<br>124077           |            |        |   |               |
|  | AHU-12-2                  |            |        |   |               |
|  | Location                  |            |        |   |               |
|  | TEXAS                     |            |        |   |               |
|  | A1<br>East Campus         |            |        |   |               |
|  | 0411<br>Utay Hall-Dorm 12 |            |        |   |               |
|  | ROOF                      |            |        |   | • Choose SAVE |
|  | Туре                      |            |        |   |               |
|  | BACKFLOW                  |            |        |   |               |
|  | Status                    |            |        |   |               |
|  | OPEN                      |            | >      |   |               |
|  |                           |            |        |   |               |
|  | Scheduled Start           |            |        |   |               |
|  | Extra Description         |            |        |   |               |
|  |                           |            |        |   |               |
|  | _                         |            |        |   |               |
|  |                           |            | 1      | _ |               |

| 9:30                      |                                  |
|---------------------------|----------------------------------|
| Edit Inspection Done      |                                  |
| 592836                    |                                  |
| Asset<br>124077           |                                  |
| AHU-12-2                  |                                  |
| Location<br>TX<br>TEXAS   |                                  |
| A1<br>East Campus         |                                  |
| 0411<br>Utay Hall-Dorm 12 |                                  |
| ROOF                      | Choose Done                      |
| Type<br>BACKFLOW          |                                  |
| Status<br>OPEN            |                                  |
| Scheduled Start           |                                  |
| Extra Description         |                                  |
| 9:30I ♀                   |                                  |
| Q Filter by Inspection    | Choose Backflow                  |
| BACKFLOW 5 >              |                                  |
|                           |                                  |
| 9:30 🕈 🕞                  |                                  |
| < Inspections             | • Touch on the Inspection Number |
|                           |                                  |
| S92836                    | • Touch on the hispection Number |

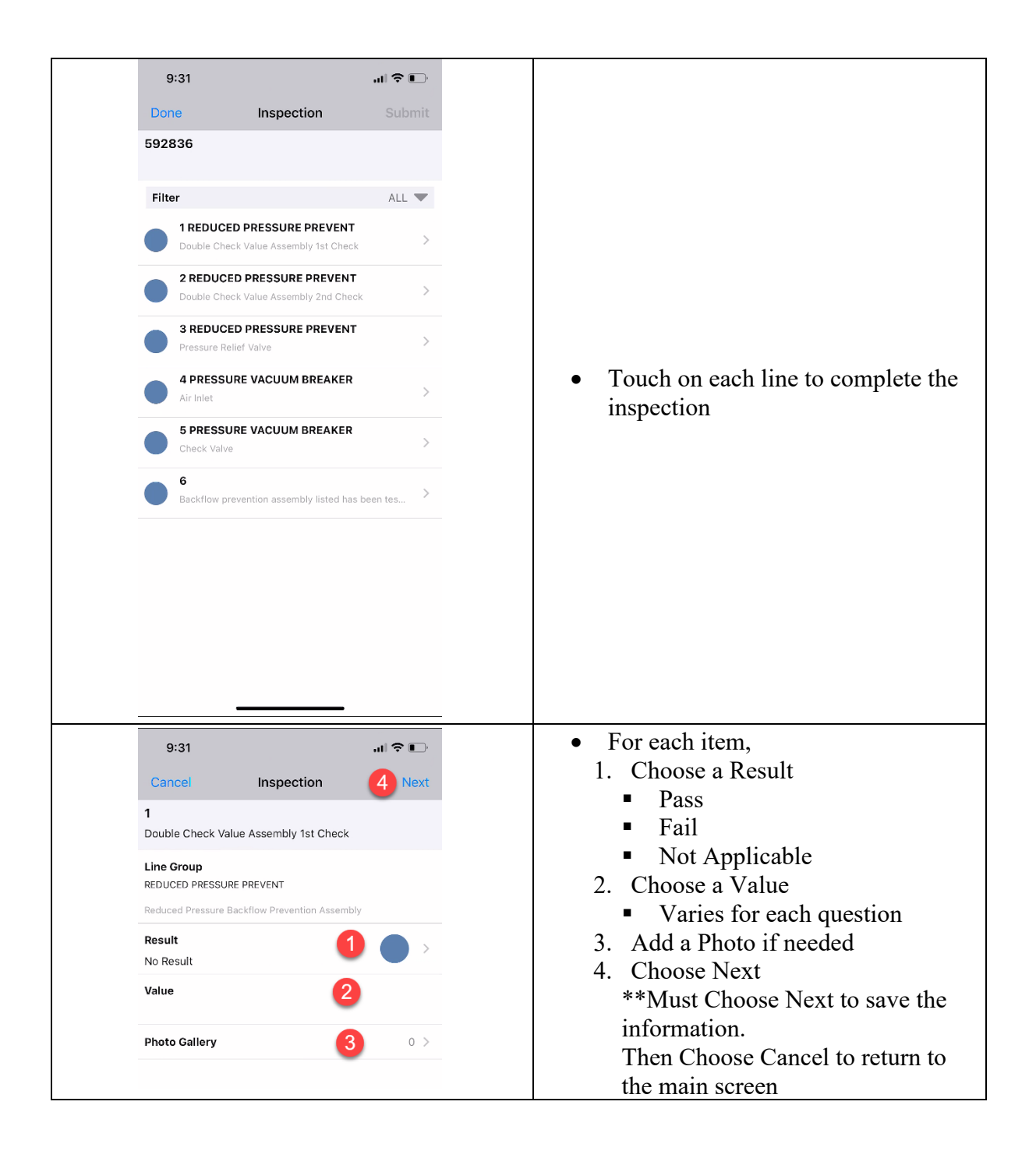

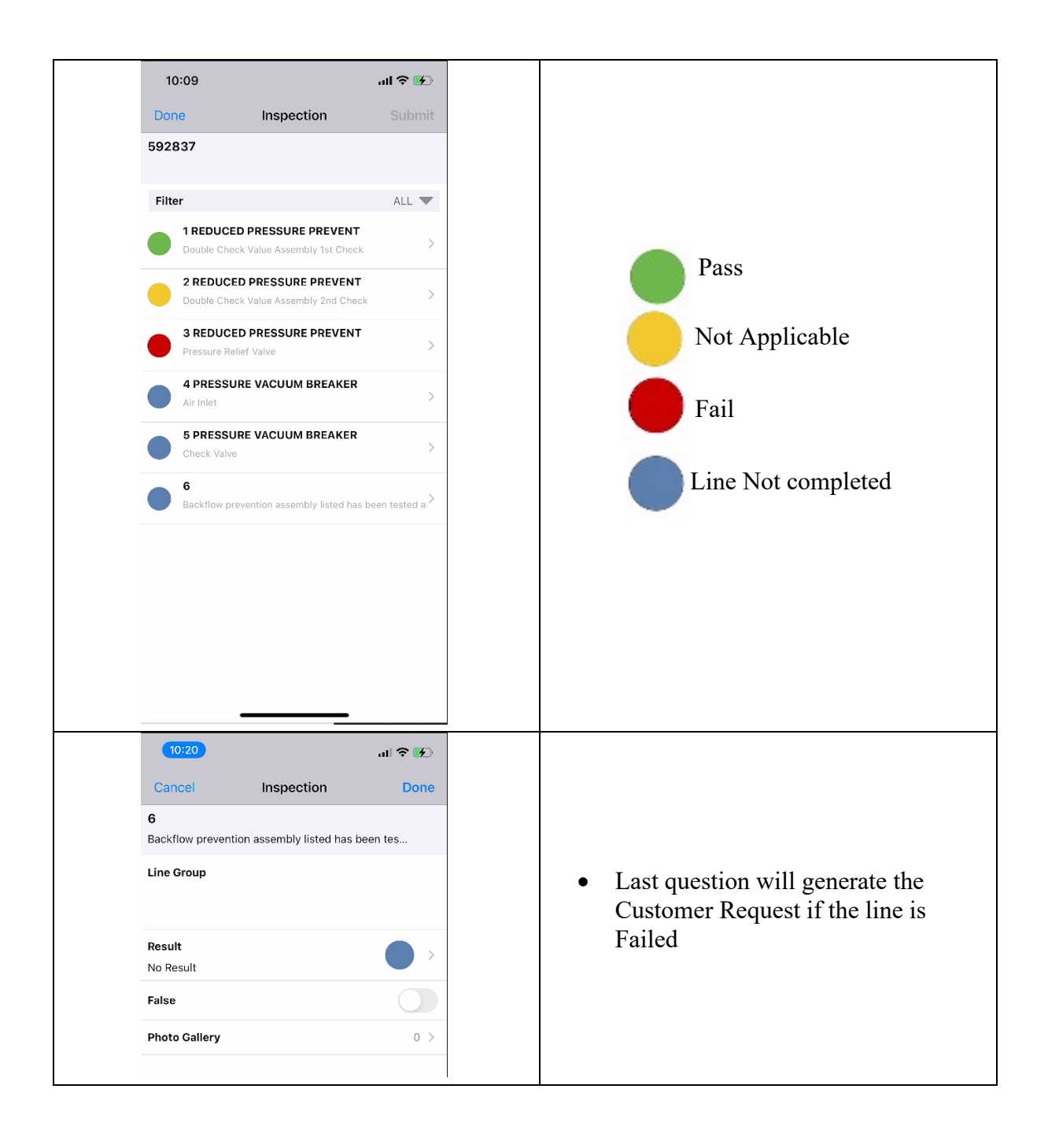

| 9:32II Result<br>No Result<br>Pass Fail Not Applicable<br>Alert Do you wish to add remedial actions? No Yes                                                                                                    | <ul> <li>On the last item, if Repair is needed<br/>– Choose Fail</li> <li>Then Choose Yes to add remedial<br/>actions</li> </ul> |
|----------------------------------------------------------------------------------------------------|----------------------------------------------------------------------------------------------------|
| 9:32    II • • •       Cancel     Inspection       Backflow failed inspection repair                                                                                                    | <ul> <li>Choose Backflow failed inspection<br/>repair so a ✓ appears</li> <li>Choose Save</li> </ul>                             |
| 9:33       .11 ?          Cancel       Inspection         6       Backflow prevention assembly listed has been tes         Line Group          Result          Fail          Failse          Remedial Actions       1 >         Photo Gallery       0 > | Choose Done                                                                                                    |